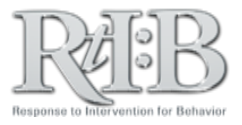

## **Manage Staff Information**

The Manage Staff feature allows you to add new staff to your master roster, as well as edit existing staff member's information.

| tesponse to Intervention<br>for Behavior             |                                                       | A three-tiered behavioral database                                                       | From the Administration tak         |
|------------------------------------------------------|-------------------------------------------------------|------------------------------------------------------------------------------------------|-------------------------------------|
|                                                      | ▼ TIER 2 ▼ TIER 3 ▼ SEARCH                            | ▼ REPORT ▼ LOG OUT                                                                       | select Manage Student/Staf          |
| CHANGE PASSWORD                                      | • TEST DATABASE •••                                   |                                                                                          | then Manage Staff (3).              |
| D: SET SCHOOL/DISTRICT                               | rrent School Year: 2014-2015 User: pran               | iav, patel Role: FLPBS                                                                   |                                     |
| SCHOOL LISTING                                       | Welcome to Rtl:B Database                             |                                                                                          |                                     |
| SET SCHOOL YEAR                                      | multiple schools, click here to "Set" your school/dis | strict.                                                                                  |                                     |
|                                                      | GE STUDENT                                            |                                                                                          |                                     |
|                                                      |                                                       |                                                                                          |                                     |
| 2012 Florida Port                                    |                                                       | University of South Florida (USF<br>3301 Bruce B. Downs Blvd., MHC 2113A, Tampa, FL 3361 |                                     |
| MANAGE SCHOOL INFO > MANA                            | IGE STAFF                                             | USF SOUTH FLORIDA                                                                        |                                     |
|                                                      |                                                       |                                                                                          |                                     |
|                                                      | Manage Sta                                            | aff Information                                                                          |                                     |
|                                                      | ("Master                                              | " Staff Roster)                                                                          | To add a <u>NEW</u> staff member, I |
| To ADD a new staff member to the database, enter the | eir information below.                                |                                                                                          | all fields, select "Snow Name       |
| Please pate: All fields on a finited                 | Julie Haller, Julie Julie                             |                                                                                          | then click "Save Staff Profil       |
| Please note. All neme conequired.                    |                                                       |                                                                                          | *Please note that once you save     |
| First name                                           |                                                       |                                                                                          | employee ID number, you can NOT g   |
| Last name                                            |                                                       |                                                                                          |                                     |
| Employee ID 🥺                                        | *Please                                               | check for accuracy                                                                       |                                     |
| Access level 🥹                                       | Applies                                               | only to staff who have been activated.                                                   |                                     |
| Email address                                        |                                                       |                                                                                          |                                     |
| Staff list status                                    | Chau Nama Ulida Nama                                  |                                                                                          | Selecting "Hide Name" will dis      |
| "Hide Name" will also disable staff's Rtl:B access   |                                                       |                                                                                          | staff member's login-in creder      |
|                                                      | Save Staff Prof                                       | file Cancel                                                                              | they have already been active       |
|                                                      |                                                       |                                                                                          |                                     |
|                                                      | CLOSE                                                 |                                                                                          |                                     |
| BCDEEGHIJKLMNOPG                                     | RSTUVWXYZA                                            |                                                                                          |                                     |
|                                                      |                                                       | To edit an <b>EXISTING</b>                                                               | staff member, click the "Staff"     |
| iD                                                   |                                                       | menu button and sele                                                                     | ct the person whose information     |
| <ul> <li>Adding, Addie</li> </ul>                    | aa12367                                               | you'd like to edit.                                                                      | You may edit all fields except      |
| Alexander, Luz                                       | 5791049                                               | "Employee ID." If you need to make changes to this<br>field, contact the RtIB team.      |                                     |
| Ali, Eugene                                          | 2962814                                               |                                                                                          |                                     |
| Ali, Latonya                                         | 6384399                                               |                                                                                          |                                     |
| Allison, Marjorie                                    | 7946052                                               |                                                                                          |                                     |
|                                                      |                                                       |                                                                                          |                                     |

## **Manage Staff Information**

If you would like a staff member to be able to log in to the database, you must activate their account after adding their name to the master roster. You can do this through the "Activate Staff" screen.

For additional resources, check our website (<u>www.flritb.org</u>), or email the RtIB Database Team at <u>rtidb@usf.edu</u> to arrange training.